#### **Computer Science**

# Introduction

Integrated Development Environment (IDE): Eclipse

#### Lecture Contents

- What is an IDE?
- Installing Eclipse

- I expect you know what a word processor is...
  - Maybe you've used Microsoft Word or WPS Writer?
  - Word processors are used for making things look good to publish for human consumption.

| P And Layout References Mailings Review V File Home Insert Design Layout References Mailings Review V P And Layout References Mailings Review V                                                                                                    | Document1 - Word<br>View Help Q Tell me what you wan                                                                                                    | Writer       Insert       Page Layout       References       Review       View       Section       Special                                                                                                    | al Feat                    |
|----------------------------------------------------------------------------------------------------|----------------------------------------------------------------------------------------------------|----------------------------------------------------------------------------------------------------|----------------------------|
| Calibri (Body)       Calibri (Body)       Cali | Image: spectral system     Image: spectral system     Image: spectr | Image: New Roman       Image: New Roman       Image: New Roman <t< th=""><th>¥ ≣<br/>≣<br/>≣</th></t<> | ¥ ≣<br>≣<br>≣              |
| I < 3 V                                                                                                    | Vor                                                                                                    | In a word: LO4D.com was created because of the rampant spread of vir<br>on the largest download portals. 92% of the top 25 download directories<br>of those that do test attempt to infect your system with multiple toolbars                                                                                                    | rus- a<br>s do r<br>s, spy |

- Word processors are used for making things look good to publish for human consumption.
- For coding, we just need *plain text*. We can use a *text editor*, such as...

| 🖡 Notepad SX                                                                                                    | Untitled 2.txt — Edited                          |                                        |
|----------------------------------------------------------------------------------------------------|--------------------------------------------------|----------------------------------------|
| File       Edit       View       Functions       Style       Tabs       Help <td <<="" th=""><th>Text editor on Macintosh<br/>computers.</th></td> | <th>Text editor on Macintosh<br/>computers.</th> | Text editor on Macintosh<br>computers. |
| Notepad on                                                                                                    |                                                  |                                        |
| Microsoft Windows                                                                                                    |                                                  |                                        |
|                                                                                                    |                                                  |                                        |
|                                                                                                    |                                                  |                                        |
|                                                                                                    |                                                  |                                        |
| Blank Blank                                                                                                    |                                                  |                                        |
| Line: 1 Col: 9 Bytes: 8                                                                                                    |                                                  |                                        |

• If you use a *text editor* (and not an IDE), you will need to run your program using different software, often from the *command line* 

#### public class helloworld {

public static void main(String[] args) {
 System.out.println("Hello World!");

helloworld.iava

Here is our program in a text editor.

Here we are using Oracle's *Java Development Kit* (JDK) to compile and run the program.

#### •••

🔁 Hello World — -zsh — 82×7

[christophernielsen@Christophers-MacBook-Pro Hello World % javac helloworld.java [christophernielsen@Christophers-MacBook-Pro Hello World % java helloworld Hello World!

christophernielsen@Christophers-MacBook-Pro Hello World %

- Integrated Development Environment (IDE)
  - Enhances productivity compared to using multiple programs for coding.
  - Includes:
    - A text editor
      - Usually with features such as color coding, auto-indentation, and auto-complete
    - Build tools (compiler, etc.)
    - Debugger
  - An IDE allows you to edit and run your program in one place
  - Examples:
    - Eclipse, VS Code, IntelliJ

#### Which IDE to choose?

- To start, I recommend students use Eclipse
  - Or, alternatively, Visual Studio Code
  - If you use another IDE, you will need to solve problems yourself...

| 🛑 🔵 🌒 🔡 eclipse-wo                                                                                                    | rkspace - APCSC_2024/src/com/bjfles/helloworld/HelloWorld.java - Eclipse IDE                                                                                                    |         |
|----------------------------------------------------------------------------------------------------|----------------------------------------------------------------------------------------------------|---------|
| 📑 - 📰 🐚 💻 🔌 🐐 👂                                                                                                    | - 🐍 🐁 : 😰 🖉 : : 😰 🖋 : : ?? 🗾 🔛 🗐 🖷 : 🙀 🎁 🦛 🖶 🔶 - 🔶 - 😰 🔍 - : : : : : :                                                                                                    | 3       |
| 🛱 Package Expl 🗙 🗖 🗖                                                                                                    | 🖸 HelloWorld.java 🗙 🗁                                                                                                    |         |
| <pre>&gt; 2024Mock<br/>&gt; 2024Mock<br/>&gt; APCSC_2024<br/>&gt; APCSC_2024<br/>&gt; ARE System Library [J<br/>&gt; src<br/>&gt; com.bjfles.hellowo<br/>&gt; HelloWorld.java<br/>com.bjfles.unit0.he<br/>&gt; APCSC_FINALEXAM<br/>&gt; APCSC_FINALEXAM<br/>&gt; APCSC_PAST_FRQ<br/>&gt; APCSC_PAST_FRQ<br/>&gt; APCSC_Project_Prisoner<br/>&gt; APCSC_Project_ShapeDi<br/>&gt; APCSC_Project_ShapeDi<br/>&gt; APCSC_Ouizzer</pre> | <pre>1 package com.bjfles.helloworld; 2 3 public class HelloWorld [ 4 5• public static void main(String[] args) { 6         System.out.println("Hello World!"); 7 8     } 9 10 }</pre> |         |
| > PCSC_TIFINAL                                                                                                    | 🖹 Problems 🛛 Javadoc 📴 Declaration 💻 Console 🗙 🖹 Coverage 🖓                                                                                                    |         |
| <ul> <li>APCSC_Unit10_Recursion</li> <li>APCSC_Unit2_UsingClas</li> <li>APCSC_Unit3</li> <li>APCSC_Unit3</li> <li>APCSC_Unit4_ConSentS</li> </ul>                                                                                                    | <terminated> HelloWorld (1) [Java Application] /Users/christophernielsen/.p2/pool/plugins/org.eclipse.justj.ope<br/>Hello World!</terminated>                                          | enjdk.h |
| > APCSC_Unit4_ConSentS                                                                                                    |                                                                                                    |         |

- The next slides have instructions for installing Eclipse.
  - You can follow these if they work.
  - If you have trouble, search for online instructions.
    - WARNING: ensure you're downloading from eclipse.org, or you might be getting some extra *malware*!!

• Download the installer for Eclipse for your operating system from *eclipse.org* ...

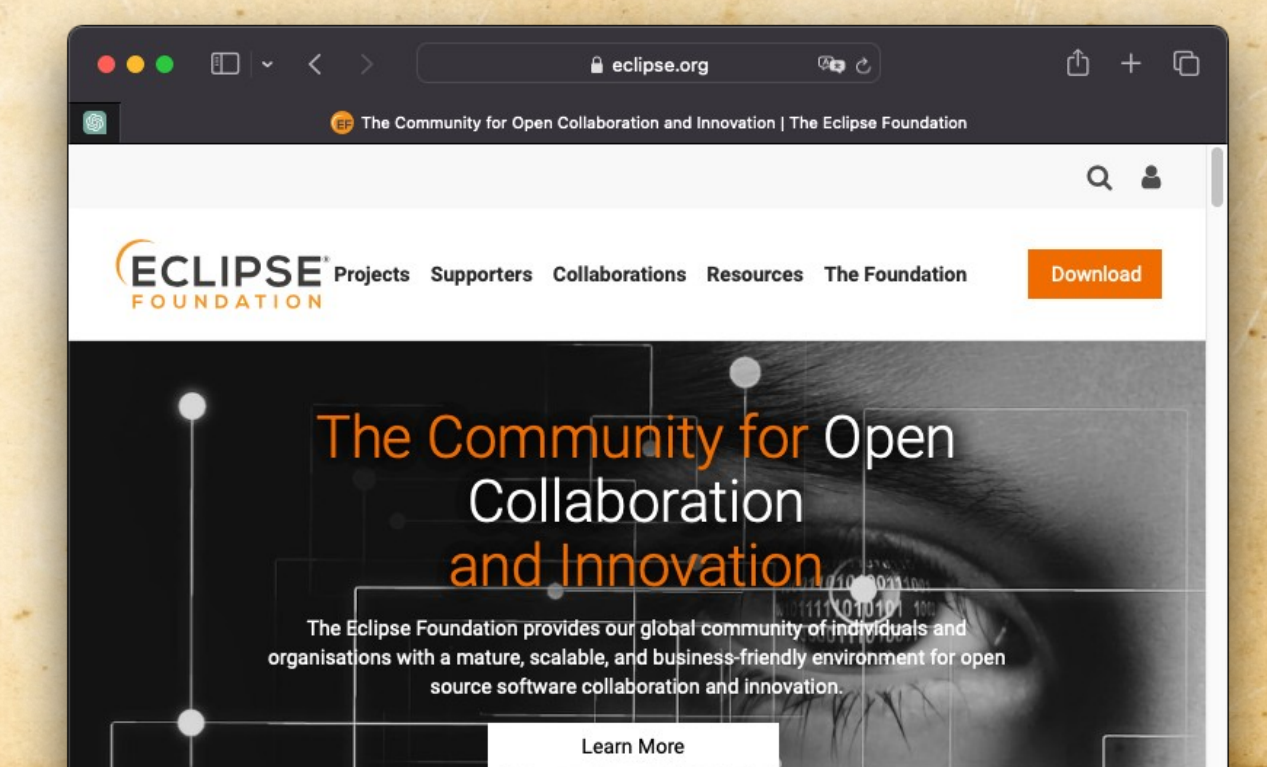

- Run the installer
  - Important: choose "Eclipse IDE for Java Developers"
  - Follow the instructions to complete installation, then run Eclipse

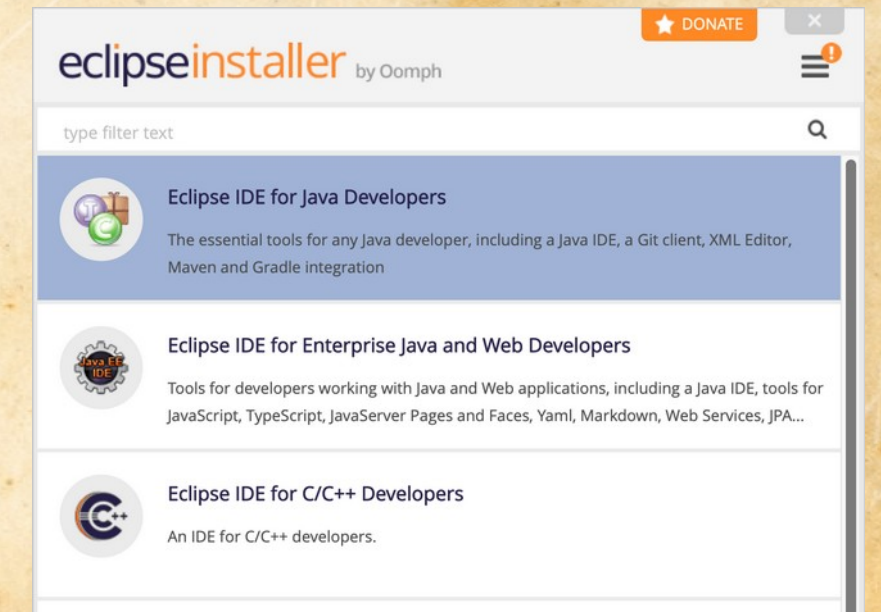

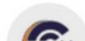

Eclipse IDE for Embedded C/C++ Developers

- When you start Eclipse...
  - the default directory should be fine.
  - this is where your code will be saved!

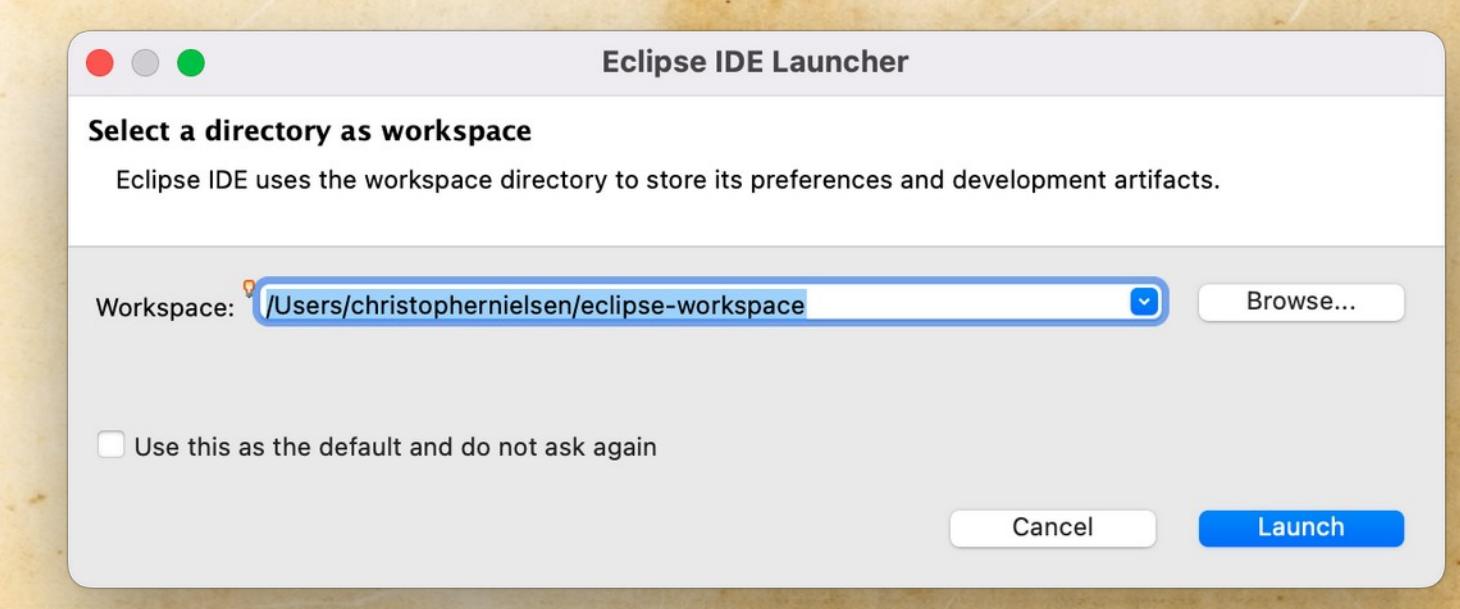

- If you get here, then it seems you have Eclipse installed successfully.
   Congratulations!
- Next step is writing your first Java program!

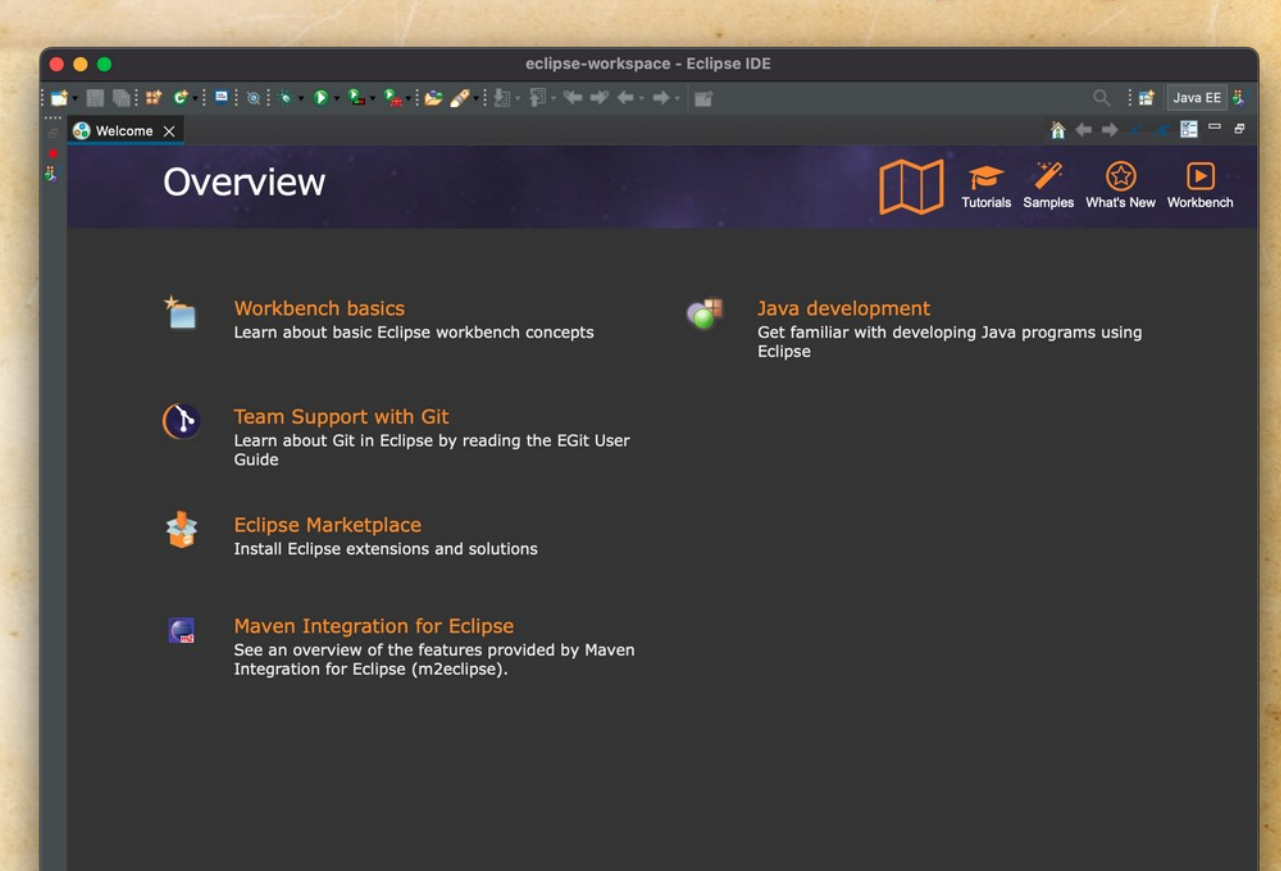

## Installing VS Code

 Find instructions online, but be sure you're downloading from: code.visualstudio.com

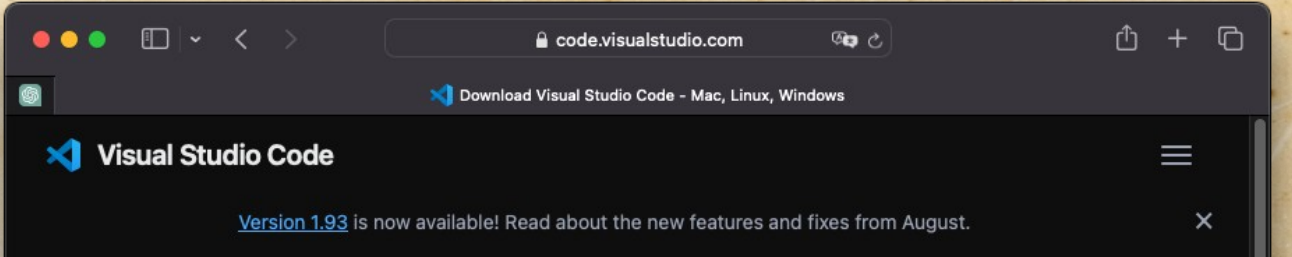

#### **Download Visual Studio Code**

Free and built on open source. Integrated Git, debugging and extensions.

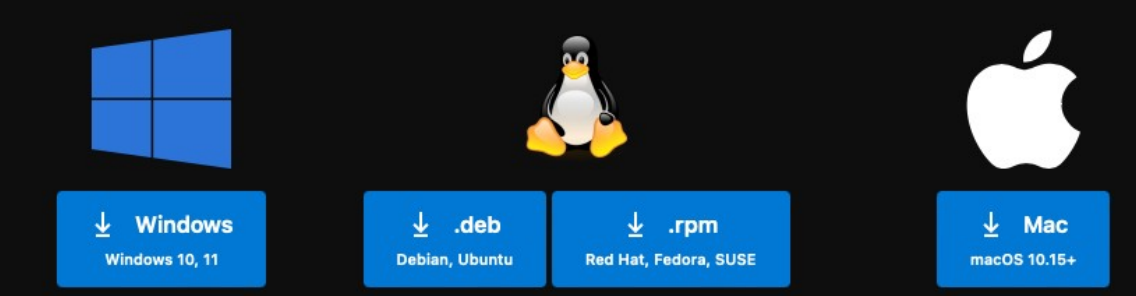

#### **Computer Science**

# Introduction

Integrated Development Environment (IDE): Eclipse